## Регистрация личного кабинета родителя в Навигаторе (пошаговая инструкция для родителей (законных представителей)

Для создания личного кабинета родителя (законного представителя) на сайте регионального Навигатора нужно выполнить несколько шагов (это не сложно и займет менее минуты):

Шаг 1. Перейти на сайт «Навигатор дополнительного образования Республики Крым», используя поисковую строку браузера или перейдя на сайт по прямой ссылке: <u>https://p82.навигатор.дети/</u>

Шаг 2. Нажать кнопку «Регистрация» в правом верхнем углу экрана (Рис. 1)

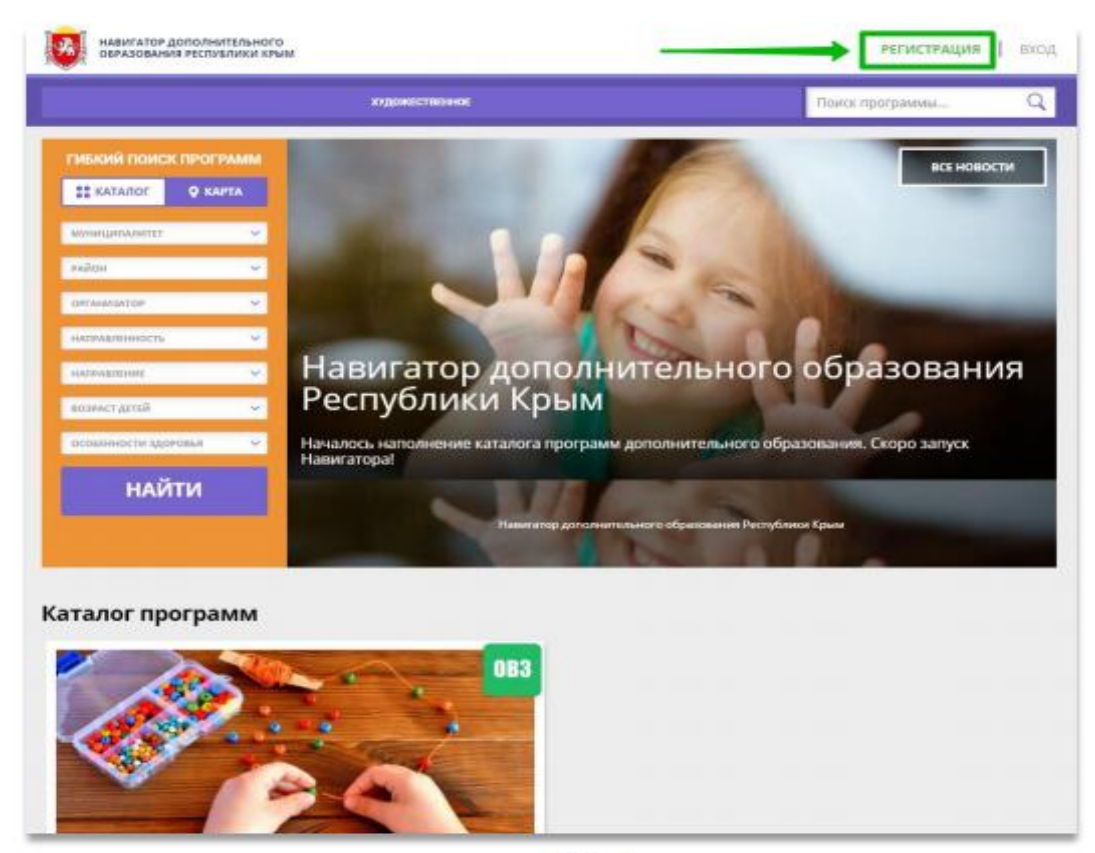

Рис. 1

Шаг 3. Заполнить все обязательные поля в регистрационной форме, используя подсказки: - муниципальный район, где проживает родитель (выбрать нужный из выпадающего списка); - фамилию, имя, отчество (родителя); - номер мобильного телефона родителя для связи; - действующий адрес электронной почты родителя; (если у родителя отсутствует

электронная необходимо зарегистрировать e-mail, это занимает всего 2-3 минуты»!) - пароль (придумать и ввести); - поставить отметку в виде в поле «Я ознакомлен и выражаю согласие». После внимательной проверки правильности заполнения данных родителя нажать кнопку «Зарегистрироваться» (Рис. 2)

| введите вашу фамилию (для обращений к вам и заполнения договоров и заявле<br>Иванов<br>введите ваше имя<br>Иван<br>введите ваше отчество | ний) |
|----------------------------------------------------------------------------------------------------|------|
| Иванов<br>введите ваше имя<br>Иван<br>введите ваше отчество                                                                              |      |
| введите ваше имя<br>Иван<br>введите ваше отчество                                                                                        |      |
| Иван                                                                                                    |      |
| ВВЕДИТЕ ВАШЕ ОТЧЕСТВО                                                                                                    |      |
|                                                                                                    |      |
| Иванович                                                                                                    |      |
| ВВЕДИТЕ НОМЕР МОБИЛЬНОГО ТЕЛЕФОНА (ДЛЯ СВЯЗИ ПРИ ОБРАБОТКЕ ЗАЯВОК)                                                                       |      |
| +7 (876) 126-3                                                                                                    |      |
| введите email (для направления уведомлений)                                                                                              |      |
| doa-1247@mail.ru                                                                                                    |      |
| ВЫБЕРИТЕ ПАРОЛЬ (ПАРОЛЬ ВАМ ПРИГОДИТСЯ, ЗАПОМНИТЕ ИЛИ ЗАПИШИТЕ ЕГО)                                                                      |      |
| ВЫБЕРИТЕ ПАРОЛЬ                                                                                                    | ۲    |
|                                                                                                    | ти   |

Рис. 2

Обращаем ваше внимание на важность правильного и корректного ввода данных, адреса электронной почты, именно на указанный вами при регистрации e-mail будут приходить уведомления от ИС Навигатор, а также данные для восстановления пароля, в случае его утери и запроса на восстановление.

После успешной регистрации на указанный адрес электронной почты поступит сообщение от службы поддержки Навигатора со ссылкой для подтверждения адреса электронной почты.

ВНИМАНИЕ! Если у родителя (законного представителя) отсутствует e-mail – создайте его!